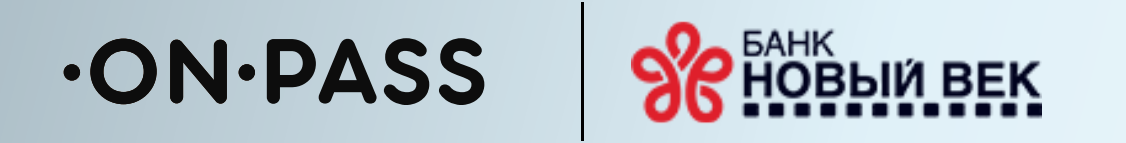

# Активация посещений бизнес-залов в сервисе Mir Pass

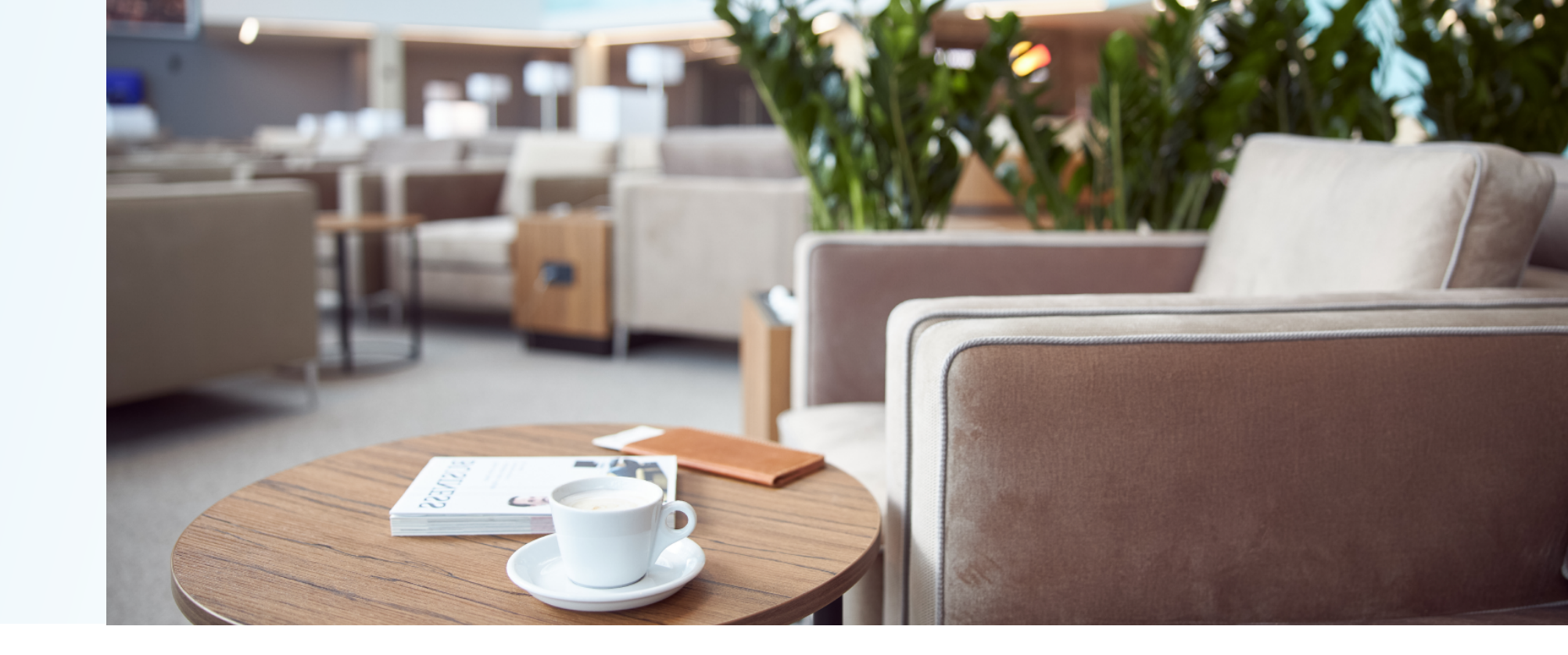

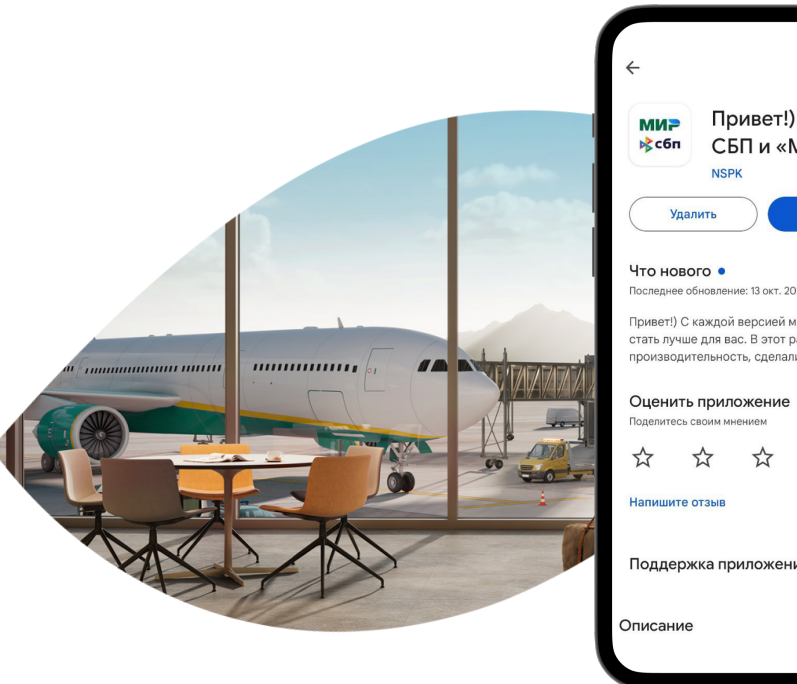

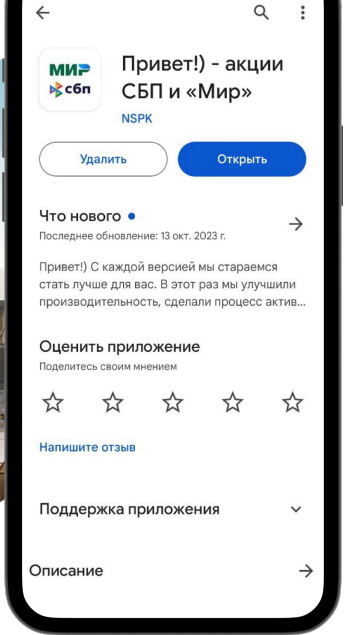

# Скачайте на телефон приложение «Привет!)»

Для активации доступных посещений бизнес-залов вам понадобится Mir Pass ID и активационный код. Если у вас нет этих данных, обратитесь к вашему персональному менеджеру в банке

#### Введите номер телефона Для участия в программе лояльности +7 кнопку «Далее», я выражаю согла на обработку моих персональных данных в соответствии с Политикой, принимаю условия Лицензионного соглашения, ознакомился с Правилами и принимаю все условия ДАЛЕЕ

#### Зарегистрируйтесь или 2 войдите в учетную запись по номеру телефона

Mir Pass

 $\odot$ 

Помощь

•D

Кулить посещения

Добавить новый Mir Pass ID

Осталось 1 посещение

до 17 декабря 2023 г.

0

Бизнес-залы

БАНК

ID: 1234 5678 9012 3456

Неактивные

.....

[00] \_0%

**IVANOV IVAN** 

Если ранее вы не регистрировались в программе лояльности на privetmir.ru или в приложении «Привет!)», дополнительно введите адрес электронной почты

-ON-PASS

0

История

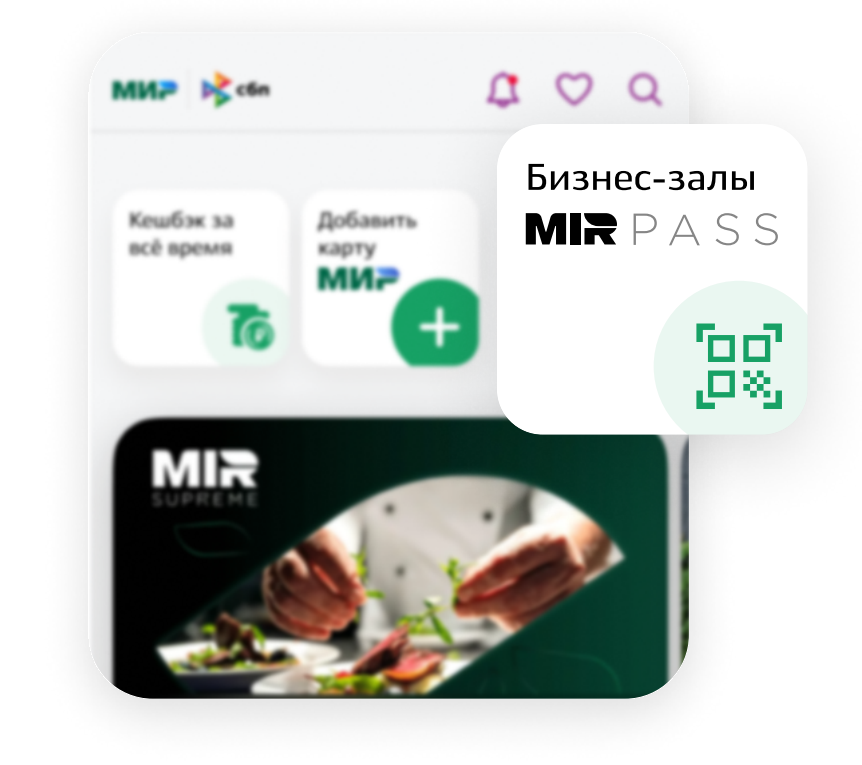

# Добавьте ваш новый **Mir Pass ID**

Выберите окно «Бизнес-залы Mir Pass» на главном экране приложения и нажмите кнопку «Добавить новый Mir Pass ID»

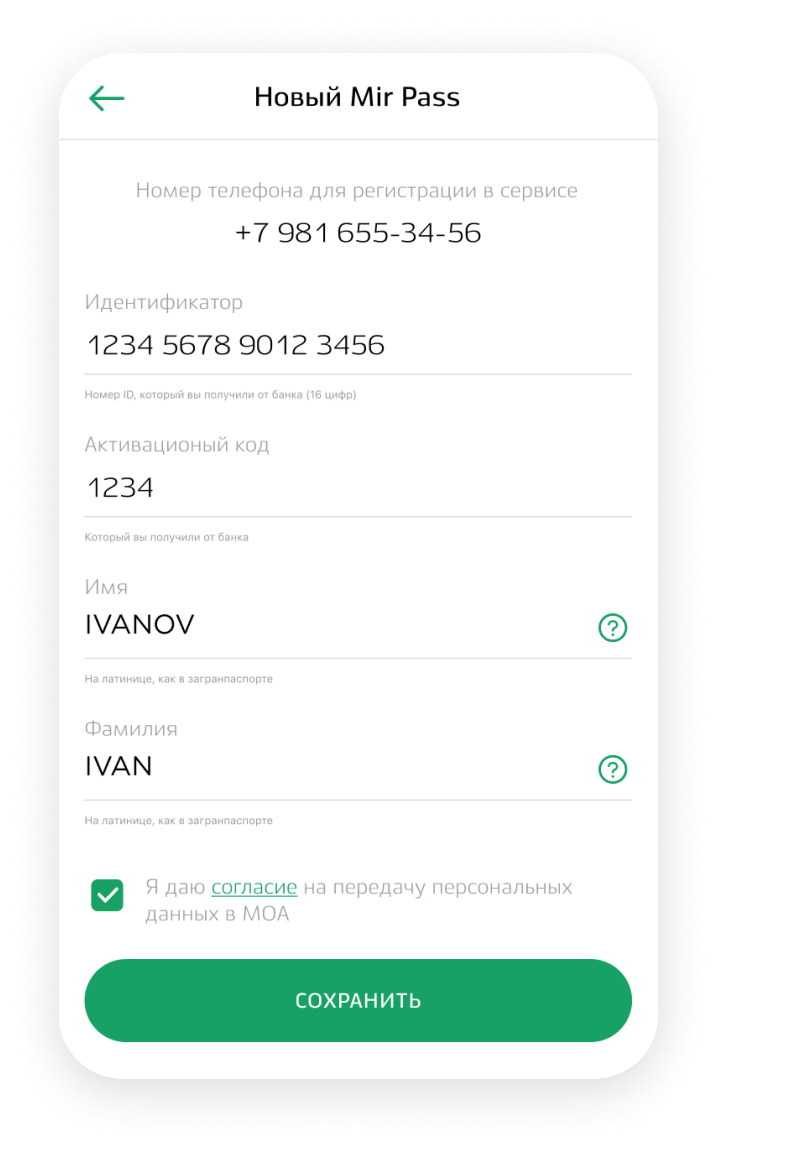

# Введите данные

Введите полученные от банка Mir Pass ID (идентификатор) и активационный код, фамилию и имя на латинице. Дайте согласие на обработку персональных данных и нажмите кнопку «Сохранить»

# В разделе Mir Pass 5 отобразятся все доступные посещения

Посещения закончились

Чтобы воспользоваться ими, нажмите на значок QR-кода

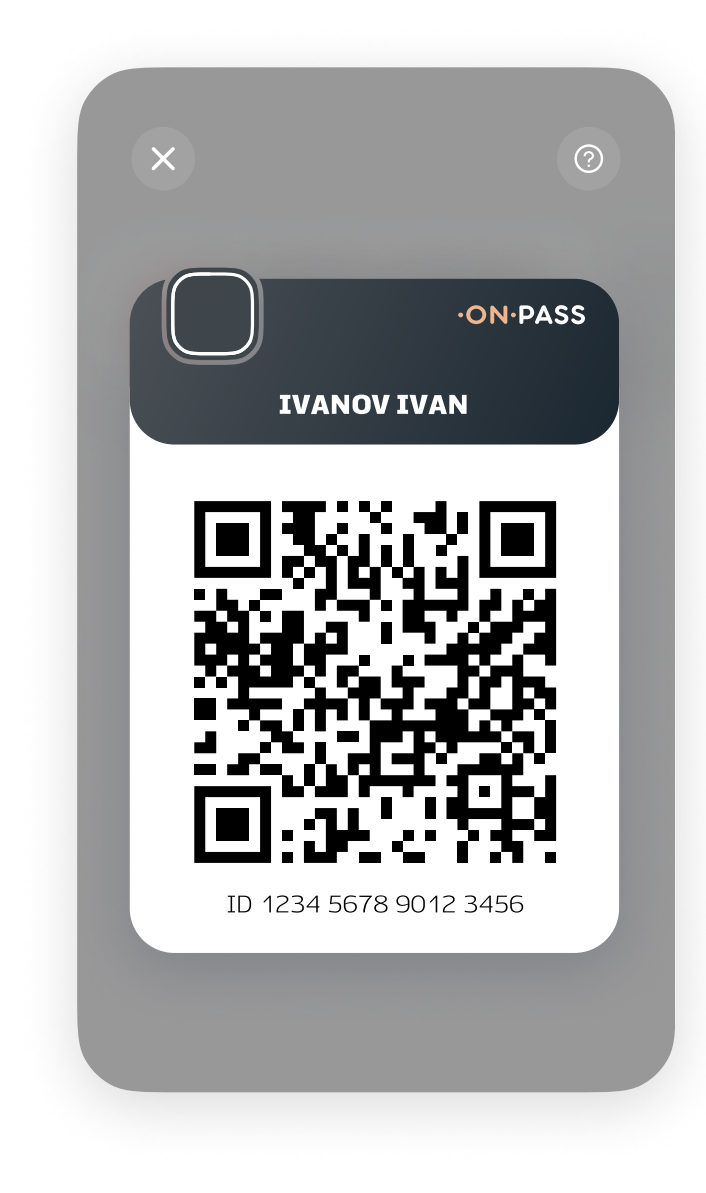

### Покажите QR-код сотруднику бизнес-зала

Наслаждайтесь комфортным ожиданием рейса

За получением Mir Pass ID или при возникновении проблем с доступом в бизнес-зал обратитесь к своему персональному менеджеру в банке